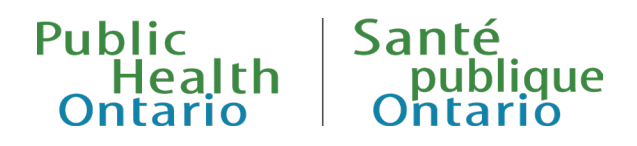

# **GUIDE D'UTILISATION**

# Outil de surveillance des données sur les immunisations

Date de publication : Décembre 2024

### Introduction

L'<u>outil de surveillance des données sur les immunisations</u> offre des données sur la surveillance des programmes de vaccination en intégrant les données sur la couverture vaccinale et l'innocuité des vaccins en Ontario. Le présent guide d'utilisation décrit le contenu de ce rapport interactif, son organisation et ses fonctions permettant de visualiser le contenu.

Le rapport interactif est organisé par sections :

- **Couverture vaccinale** : contient des renseignements sur le statut vaccinal lié aux vaccinations systématiques des nourrissons et des enfants et aux vaccinations à l'école. Cette section contient six onglets permettant de découvrir divers aspects de la couverture vaccinale :
  - Aperçu
  - Évolution des tendances
  - Couverture selon le bureau de santé publique (BSP)
  - Couverture selon l'âge
  - Couverture selon l'antigène
  - Nombre de doses reçues
- Innocuité des vaccins : contient des renseignements tirés des déclarations de manifestation clinique inhabituelle (MCI) à la suite d'une immunisation faites en Ontario. Cette section contient six onglets permettant de découvrir le nombre et le taux de MCI en Ontario :
  - Aperçu
  - Évolution des tendances
  - MCI selon l'âge et le sexe
  - MCI selon le BSP
  - MCI selon le vaccin
  - Type de MCI

Chaque onglet des sections Couverture vaccinale et Innocuité des vaccins offre des critères de sélection et des commandes permettant à l'utilisateur de visualiser les données de plusieurs façons. La dernière section permet à l'utilisateur de télécharger les données. Le contenu de ces sections et onglets est décrit en détail dans le présent document.

Guide d'utilisation : outil de surveillance des données sur les immunisations

# Comment utiliser l'outil de surveillance des données sur les immunisations

#### Aperçu

En général, les fonctions sont semblables dans les sections Couverture vaccinale et Innocuité des vaccins, y compris leurs onglets. Les éléments sélectionnables de l'outil sont numérotés et résumés ci-dessous.

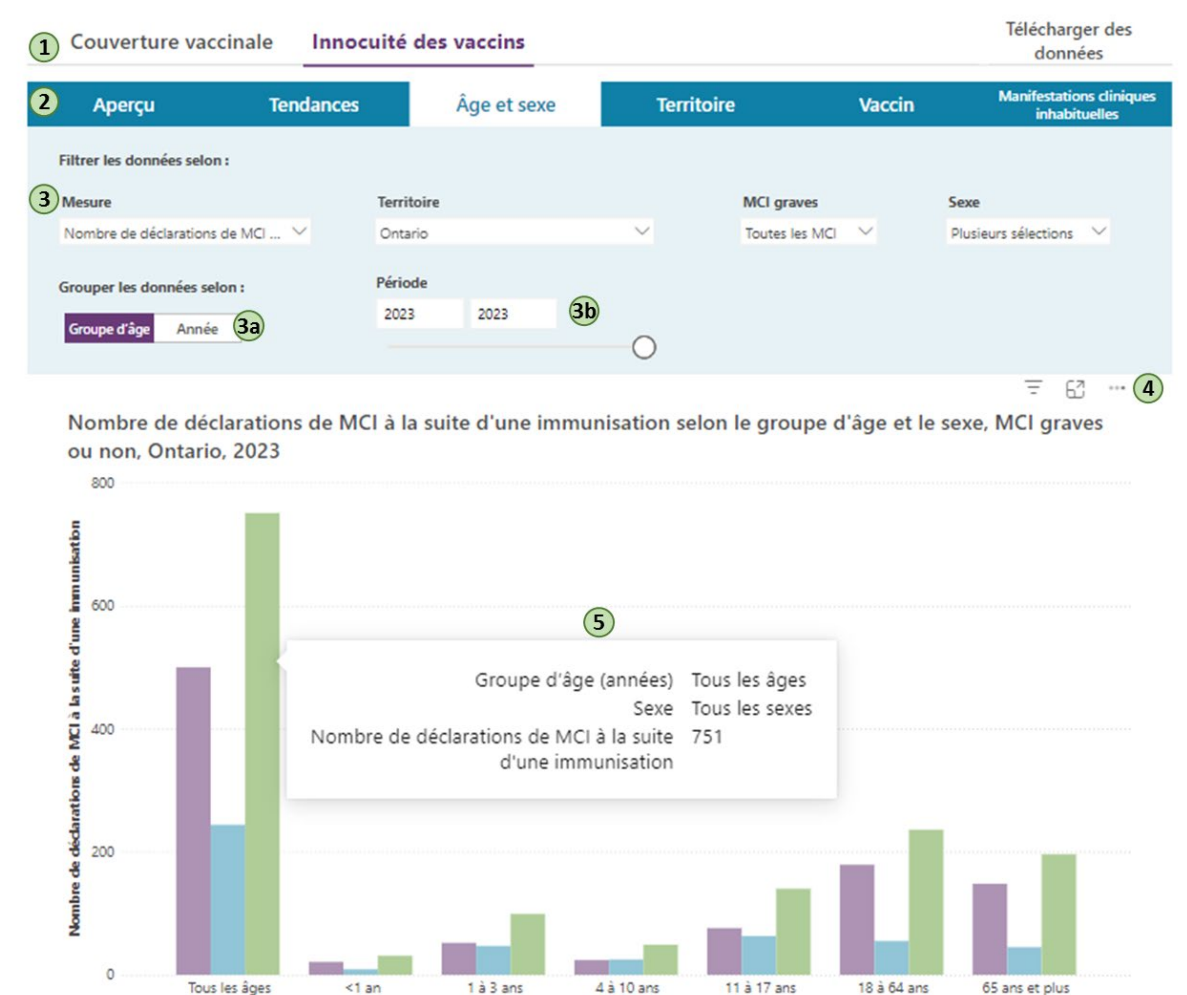

Groupe d'âge (années) © Féminin © Masculin © Tous les sexes

6 Remarques :

 Enraison de l'impact de la pandémie de COVID-19 sur les secteurs de la santé publique et des soins de santé, des limitations peuvent s'appliquer aux données de 2020 à 2022 présentées dans l'outil. Il faut interpréter les tendances avec prudence.

2. Les MCI déclarées à la suite d'une vaccination contre la COVID-19 ne sont pas comprises dans l'outil présentement. Les MCI associées aux vaccins contre la COVID-19 sont résumées dans un rapport de surveillance distinct.

a. En Ontario, les MCI graves sont définies comme celles entrainant l'hospitalisation ou le décès. La plupart des MCI déclarées en Ontario concernent des hospitalisations; les décès sont rares. Pour en savoir plus, consultez les notes techniques.

4. La catégorie « Tous les âges » comprend les déclarations de MCI à la suite d'une immunisation où l'âge est inconnu. « Tous les sexes » comprend les déclarations de MCI à la suite d'une immunisation où le sexe est inconnu, non précisé ou autre.

- 1. **Bannière de navigation :** Cette bannière de navigation supérieure sert à alterner entre la section Couverture vaccinale, la section Innocuité des vaccins et la liste des ensembles de données téléchargeables. Le souligné mauve indique la section visualisée.
- 2. Barre de navigation : La barre de navigation bleue sert à alterner entre les onglets qui offrent divers graphiques, critères et filtres permettant de visualiser les données sur la vaccination en Ontario. Le contenu des onglets varie selon leur sujet. La sélection actuelle est indiquée en blanc, tandis que les autres onglets restent bleus.
- 3. **Filtres, boutons à bascule et curseurs :** Les filtres permettent de ventiler les données d'une section en sélectionnant la flèche vers le bas. Selon le filtre choisi, une sélection unique ou multiple est possible.
  - Les boutons à bascule permettent de sélectionner une seule option pour contrôler le contenu ou le type de graphique. La sélection actuelle du bouton à bascule est indiquée en mauve.
  - Le curseur « Période » offert dans certains onglets permet de combiner les données de plusieurs années en faisant glisser le curseur sous l'année sélectionnée. L'utilisateur peut aussi saisir les années voulues dans les cases du curseur.
- 4. Télécharger les données du graphique : Lorsque le pointeur passe sur un graphique, un menu contextuel (indiqué par les trois points) apparait dans le coin supérieur droit. L'utilisateur qui le sélectionne peut choisir d'exporter les données du graphique ou de les visualiser sous forme de tableau. Pour copier une image du graphique, l'utilisateur peut se servir de l'outil de capture intégré à Microsoft Windows (touche du logo de Windows + Maj + S) ou macOS (Command + Maj + 5).
- 5. **Infobulles :** Lorsque le pointeur passe sur un point de données d'un graphique, une infobulle contenant des renseignements sur le point de données apparait.
- 6. **Notes :** De brèves notes situées sous la visualisation décrivent des considérations importantes aux fins de l'interprétation des données. D'autres détails se trouvent dans les <u>notes techniques</u>.

#### Section Couverture vaccinale

Cette section contient des renseignements sur la couverture vaccinale liée aux programmes de vaccination systématique des nourrissons et des enfants et de vaccination à l'école.

| Couverture vacci                                        | inale Innocuité                                                                                                    | des vaccins                                                                                             |                                                                                         |                                                                                                | Télécharger des<br>données    |  |
|---------------------------------------------------------|----------------------------------------------------------------------------------------------------|----------------------------------------------------------------------------------------------------|-----------------------------------------------------------------------------------------|------------------------------------------------------------------------------------------------|-------------------------------|--|
| Aperçu                                                  | Tendances                                                                                                    | Territoire                                                                                              | Âge                                                                                     | Antigène                                                                                       | Dose                          |  |
| Couverture va                                           | ccinale en On                                                                                                    | tario                                                                                                   |                                                                                         |                                                                                                |                               |  |
| Une bonne couverture va                                 | ccinale est cruciale pour l                                                                                                    | la prévention et le contrôle                                                                            | efficaces des maladies                                                                  | évitables par la vaccination.                                                                  |                               |  |
| La couverture vaccinale<br>moment donné. Elle est ca    | est la proportion d'une p<br>alculée au niveau de <b>l'an</b>                                                                                                    | opulation qui est vaccinée<br>tigène, l'ingrédient actif de                                             | adéquatement contre u<br>e chaque vaccin qui entr                                       | une maladie évitable par la v<br>raine l'immunité contre une                                   | accination (MEV) à un<br>MEV. |  |
| Notre outil offre des estin<br>moyen de données saisies | nations à jour de la couve<br>s dans le Répertoire num                                                                                                    | erture des programmes put<br>érique des immunisations (                                                 | blics ontariens de vaccir<br>(RNI), le répertoire des v                                 | nation systématique des enf<br>vaccinations de l'Ontario.                                      | ants et à l'école au          |  |
| Les estimations de la cour<br>dans ce système, ce qui p | verture dépendent des re<br>eut entrainer la sous-esti                                                                                                    | enseignements consignés d<br>mation de la couverture.                                                   | ans le RNI. Les vaccins a                                                               | administrés aux enfants ne s                                                                   | ont pas tous consignés        |  |
|                                                         | Examinon                                                                                                    | s les chiffres de l'a                                                                                   | année scolaire 2                                                                        | 023-2024:                                                                                      |                               |  |
| <b>70%</b>                                              | Seuls sept enfants de sept ans sur 10 ont été déclarés entièrement vaccinés contre la rougeole en 2023-2024.<br>C'est une importante diminution par rapport à l'avant-pandémie de COVID-19. Des diminutions similaires sont<br>constatées pour d'autres programmes de vaccination systématique des enfants.<br>Voir les données sur les tendances |                                                                                                    |                                                                                         |                                                                                                |                               |  |
| •                                                       | La couverture vaccinale<br>pour toutes les cohorte<br>Voir les données su                                                                                                    | selon le bureau de santé p<br>is d'âge et tous les antigène<br>r les BSP                                | oublique (BSP) a varié ér<br>es.                                                        | normément d'une province à                                                                     | à l'autre                     |  |
| ٢                                                       | La couverture des vacci<br>quadrivalent contre le r<br>ces dernières années. D<br>31 août 2024.<br>Voir les données sur le                                                                                                    | ins administrés à l'école en<br>méningocoque) a aussi dim<br>les programmes de rattrap:<br>es antigènes | 7 <sup>e</sup> année (vaccins conti<br>inué pendant la pandér<br>age ont augmenté la pr | re le VPH et l'hépatite B et v<br>nie de COVID-19, mais s'est<br>oportion d'élèves à jour jusc | accin<br>améliorée<br>au'au   |  |

Cette section contient six onglets :

#### **Onglet Aperçu**

Cette section réunit les messages clés sur les données présentées dans les autres onglets relatifs à la couverture vaccinale. L'utilisateur clique sur les boutons blancs et mauves pour afficher l'onglet permettant d'explorer les données de façon plus détaillée.

#### **Onglet Tendances**

Cet onglet contient un graphique à plusieurs lignes indiquant l'évolution des tendances des taux de couverture en fonction des antigènes et des seuils d'âge sélectionnés et selon l'année scolaire. L'utilisateur peut filtrer les données selon le territoire (Ontario ou l'un des 34 BSP de la province), l'antigène et le seuil d'âge. Un bouton à bascule permet à l'utilisateur d'alterner entre les seuils d'âge et les antigènes propres à certains programmes de vaccination systématique des enfants ou à l'école. Lorsque le pointeur passe sur l'icône (i), une description du terme « antigène » apparait.

#### **Onglet Territoire**

Cet onglet contient un graphique à plusieurs lignes indiquant les taux de couverture vaccinale en fonction des antigènes et des seuils d'âge sélectionnés et selon le BSP. L'utilisateur peut changer d'antigène et de seuil d'âge au moyen du menu déroulant. Il peut cliquer sur « Afficher les cibles nationales » pour afficher une ligne tiretée qui indique la cible nationale de vaccination correspondant à un seuil d'âge et à un antigène donnés. Un bouton à bascule permet à l'utilisateur d'alterner entre les seuils d'âge et les antigènes propres à certains programmes de vaccination systématique des enfants ou à l'école. Cet onglet comporte aussi un bouton à bascule à trois options qui permet à l'utilisateur d'afficher un graphique à barres indiquant la répartition des taux de couverture vaccinale parmi les BSP en fonction des années scolaires sélectionnées ou d'afficher une carte ombrée de la couverture vaccinale de l'Ontario selon le BSP et la plus récente année scolaire. Lorsque le pointeur passe sur l'icône (i), une description du terme « antigène » apparait.

#### Onglet Âge

Cet onglet contient un graphique à barres indiquant les taux de couverture de chaque année selon l'âge, ce qui permet à l'utilisateur de connaitre l'effet de l'âge sur la couverture vaccinale. L'utilisateur peut filtrer les données selon le territoire (Ontario ou l'un des 34 BSP de la province) et l'antigène. Un bouton à bascule permet à l'utilisateur d'alterner entre les seuils d'âge et les antigènes propres à certains programmes de vaccination systématique des enfants ou à l'école. Lorsque le pointeur passe sur l'icône (i), une description du terme « antigène » apparait.

#### **Onglet Antigène**

Cet onglet contient un graphique à barres indiquant les taux de couverture selon l'antigène. L'utilisateur peut filtrer les données selon le territoire (Ontario ou l'un des 34 BSP de la province), le seuil d'âge et l'année scolaire. Un bouton à bascule permet à l'utilisateur d'alterner entre les seuils d'âge et les antigènes propres à certains programmes de vaccination systématique des enfants ou à l'école. Il peut cliquer sur « Afficher les cibles nationales » pour afficher des marqueurs bleus qui indiquent la cible nationale de vaccination correspondant à un seuil d'âge et à un antigène donnés, lorsque cela est possible. Lorsque le pointeur passe sur l'icône (i), une description du terme « antigène » apparait.

#### **Onglet Doses**

Cet onglet contient un graphique à barres empilées indiquant la proportion de la population qui reçoit des vaccins selon le nombre de doses reçues et l'année scolaire, ce qui permet à l'utilisateur de connaitre l'évolution des doses reçues. L'utilisateur peut filtrer les données selon le territoire (Ontario ou l'un des 34 BSP de la province) et sélectionner l'antigène et le seuil d'âge. Lorsque le pointeur passe sur l'icône (i), une description du terme « antigène » apparait.

#### Section Innocuité des vaccins

Cette section contient des renseignements sur les manifestations cliniques inhabituelles (MCI) à la suite d'une immunisation déclarées en Ontario.

| Couverture vaccinale Innocuité des vaccins               |                                                                                                    |                                                                                      |                                                                                             |                                                                  | Télécharger des<br>données                                                                        |  |
|----------------------------------------------------------|----------------------------------------------------------------------------------------------------|--------------------------------------------------------------------------------------|---------------------------------------------------------------------------------------------|------------------------------------------------------------------|---------------------------------------------------------------------------------------------------|--|
| Aperçu                                                   | Tendances                                                                                                    | Âge et sexe                                                                          | Territoire                                                                                  | Vaccin                                                           | Manifestations cliniques<br>inhabituelles                                                         |  |
| Innocuité des                                            | vaccins en Or                                                                                                    | ntario                                                                               |                                                                                             |                                                                  |                                                                                                   |  |
| Les vaccins sont très sûrs<br>avec ses partenaires locau | <ul> <li>Élément clé de l'innoc</li> <li>x, provinciaux, territoria</li> </ul>                                                                                                    | uité des vaccins : l'Ontario<br>ux et nationaux.                                     | assure la surveillance const                                                                | ante des données sur                                             | l'innocuité en collaboration                                                                      |  |
| Les manifestations cliniq<br>associées à une MCI à la s  | ues inhabituelles (MC<br>uite d'une immunisation                                                                                                    | I) à la suite d'une immuni<br>n.                                                     | sation sont rares. En 2023                                                                  | , 0,009 % des doses a                                            | dministrées ont été                                                                               |  |
|                                                          |                                                                                                    | Examinons les ch                                                                     | iffres de 2023 :                                                                            |                                                                  |                                                                                                   |  |
| Chiffres généra                                          | Chiffres généraux                                                                                                    |                                                                                      | Les MCI les plus<br>couramment déclarées                                                    |                                                                  | Vaccins présentant les plus hauts taux<br>de déclarations de MCI à la suite d'une<br>immunisation |  |
| 8,4 millio<br>Nombre de doses adm<br>programmes publics  | DNS<br>ninistrées par les                                                                                                    | Douleur, rouge<br>au site d'inject<br>35 % de toutes les dé<br>la suite d'une immuni | <b>eur, enflure<br/>tion</b><br>clarations de MCI à<br>sation                               | Méningococ<br>quadrivalen<br>40,6 par tranche d<br>administrées  | <b>que (conjugué<br/>t) (Men-C-ACWY)</b><br>e 100 000 doses                                       |  |
| 751<br>Nombre total de MCI à<br>immunisation déclarées   | 751       Éruption cutanée         Iombre total de MCI à la suite d'une       21 % de toutes les déclarations de MCI la suite d'une immunisation         8       Réaction allergique cutanée         Iombre de MCI à la suite d'une       19 % de toutes les déclarations de MCI la suite d'une immunisation |                                                                                      | Éruption cutanée<br>21 % de toutes les déclarations de MCI à<br>la suite d'une immunisation |                                                                  | Vaccin recombinant contre<br>le zona (RZV)<br>37,4 par tranche de 100 000 doses<br>administrées   |  |
| 28<br>Nombre de MCI à la su<br>immunisation correspo     |                                                                                                    |                                                                                      | <b>gique cutanée</b><br>clarations de MCI à<br>sation                                       | Virus du par<br>humain (HP<br>29,4 par tranche d<br>administrées | pillome<br>PV9)<br>de 100 000 doses                                                               |  |
| définition de « grave »<br>Voir les données sur          | r les tendances                                                                                                    | Voir les données sur<br>cliniques inh                                                | les manifestations<br>abituelles                                                            | Voir les donn                                                    | ées sur les vaccin                                                                                |  |

Des renseignements supplémentaires sur les vaccins présentés dans l'outil se trouvent dans la <u>liste des vaccins approuvés au Canada</u> de l'Agence de la santé publique du Canada et dans le <u>Catalogue national des vaccins</u>. De plus, le <u>Guide canadien d'immunisation</u> est une ressource complète sur l'immunisation et les maladies évitables par les vaccins.

Cette section contient six onglets :

#### **Onglet Aperçu**

Cet onglet présente les chiffres clés sur l'innocuité des vaccins en Ontario. L'utilisateur clique sur les boutons blancs et mauves pour afficher l'onglet permettant d'explorer les données de façon plus détaillée.

#### **Onglet Tendances**

Cet onglet contient un graphique à barres et à lignes indiquant l'évolution des tendances relatives aux déclarations de MCI. L'utilisateur peut filtrer les données selon le territoire (Ontario ou l'un des 34 BSP de la province), le groupe d'âge, le sexe et la gravité.

#### Onglet Âge et sexe

Cet onglet contient un graphique à barres groupées montrant les données sur les MCI selon le groupe d'âge (<1 an, 1 à 3 ans, 4 à 10 ans, 11 à 17 ans, 18 à 64 ans, 65 ans et plus) et le sexe. Un filtre de mesure permet d'afficher les données sous forme de cas ou de taux. L'utilisateur peut aussi filtrer les données selon le territoire (Ontario ou l'un des 34 BSP de la province), le sexe et la gravité des MCI déclarées (non grave ou grave). Un curseur temporel permet de combiner les données des années sélectionnées. Un bouton à bascule permet à l'utilisateur de visualiser un graphique à plusieurs lignes indiquant l'évolution des tendances relatives aux déclarations de MCI selon l'âge et la mesure sélectionnée (cas ou taux).

#### **Onglet Territoire**

Cet onglet contient un graphique à plusieurs lignes indiquant le taux de déclarations de MCI selon le type de vaccin et le BSP sélectionnés. L'utilisateur peut changer de type de vaccin au moyen du filtre. Cet onglet comporte aussi un bouton à bascule à trois options qui permet d'afficher un graphique à barres indiquant la répartition des taux de déclaration de MCI selon le type de vaccin et l'année sélectionnés ou d'afficher une carte provinciale ombrée des déclarations de MCI le BSP et la plus récente année.

#### **Onglet Vaccins**

Cet onglet contient un graphique à barres empilées horizontales montrant les données sur les déclarations de MCI selon le vaccin et la gravité de la MCI (non grave et grave). Un filtre de mesure permet d'afficher les données sous forme de cas ou de taux. L'utilisateur peut aussi filtrer les données selon le territoire (Ontario ou l'un des 34 BSP de la province), la période et la catégorie de MCI. Un bouton à bascule permet d'afficher les déclarations de MCI selon la catégorie de vaccins plutôt qu'en fonction de chaque vaccin.

#### Onglet Manifestations cliniques inhabituelles

Cet onglet contient un graphique à barres horizontales montrant les données sur les déclarations de MCI selon la MCI. Un filtre de mesure permet à l'utilisateur d'afficher les données sous forme de cas ou de taux. L'utilisateur peut aussi filtrer les données selon le territoire (Ontario ou l'un des 34 BSP de la province), le vaccin et la catégorie de MCI. Les nombres de déclarations de MCI non graves et graves sont indiqués dans l'infobulle affichée lorsque le pointeur passe sur le graphique. Un curseur temporel permet de combiner les données des années sélectionnées. Un bouton à bascule permet d'afficher les déclarations de MCI selon la catégorie de MCI plutôt qu'en fonction de chaque MCI.

#### Section Télécharger les données

Cette section contient une liste des ensembles de données téléchargeables et des renseignements sur leur contenu. L'utilisateur clique sur le bouton mauve « Télécharger le fichier.csv » pour lancer le téléchargement.

| Couverture vaccinale Inno                                                                                                    | cuité des vaccins                                                                                      | Télécharger des<br>données |
|----------------------------------------------------------------------------------------------------|----------------------------------------------------------------------------------------------------|----------------------------|
| Télécharger les données de vaccina                                                                                                    | ition                                                                                                  |                            |
| Données sur la couverture vaccina                                                                                                    | ale                                                                                                    |                            |
| Couverture vaccinale selon le seuil d'âge                                                                                                    |                                                                                                    |                            |
| Télécharger le fichier.csv                                                                                                    |                                                                                                    |                            |
| Couverture des vaccinations d'enfants et à l'éc<br>Période : années scolaires 2013-2014 à 2023-2<br>Dernière mise à jour des données : octobre 20          | cole selon l'année, l'antigène, le bureau de santé publique et le seuil d'âge<br>2024<br>124           |                            |
| Couverture vaccinale selon l'âge                                                                                                    |                                                                                                    |                            |
| Téléchamer le fichier csv                                                                                                    |                                                                                                    |                            |
| Couverture des vaccinations systématiques d'enfar<br>Période : année scolaire 2023-2024<br>Demière mise à jour des données : octobre 2024                  | nts et à l'école selon l'année, l'antigène, le bureau de santé publique et l'âge                       |                            |
| Couverture vaccinale selon la dose                                                                                                    |                                                                                                    |                            |
| Télécharger le fichier.csv                                                                                                    |                                                                                                    |                            |
| Couverture vaccinale contre la rougeole. le VPH et     Période : années scolaires 2013-2014 à 2023-2024     Demière mise à jour des données : octobre 2024 | l'hépatite 8 selon l'année, le bureau de santé publique et le nombre de doses                          |                            |
| Données sur l'innocuité des vacci                                                                                                    | ns                                                                                                    |                            |
| Données sur les MCI à la suite d'une immuni                                                                                                    | sation selon l'âge, le sexe et le bureau de santé publique                                             |                            |
| Télécharger le fichier.csv                                                                                                    |                                                                                                    |                            |
| <ul> <li>Nombres de MCI et dénominateurs populatio</li> <li>Période : 2012 à 2023</li> <li>Demière mise à jour des données : août 2024</li> </ul>          | nnels selon l'année, le bureau de santé publique, le groupe d'âge, le sexe et la gravité               |                            |
| Déclarations de MCI à la suite d'une immuni                                                                                                    | sation selon la catégorie de MCI                                                                       |                            |
| Télécharger le fichier.csv                                                                                                    |                                                                                                    |                            |
| <ul> <li>Nombre de déclarations de MCI à la suite d'un</li> <li>Période : 2012 à 2023</li> <li>Dernière mise à jour des données : août 2024</li> </ul>     | ne immunisation selon la MCI, le vaccin, la gravité, l'année et le bureau de santé publique            |                            |
| Déclarations de MCI à la suite d'une immuni                                                                                                    | sation selon la catégorie de MCI                                                                       |                            |
| Télécharger le fichier.csv                                                                                                    |                                                                                                    |                            |
| Nombre de déclarations de MCI à la suite d'ui     Période : 2012 à 2023     Dernière mise à jour des données : août 2024                                   | ne immunisation selon la catégorie de MCI, le vaccin, la gravité, l'année et le bureau de santé publiq | ue                         |
| Déclambiens de MCL à la suite d'une immuni                                                                                                    | ration relay to uncein                                                                                 |                            |
| Tilásbaras la Eskinera                                                                                                    | Sation seion le vaccin                                                                                 |                            |
| Nombre de déclarations de MCI à la suite d'un     Période : 2012 à 2023     Dernière mise à jour des données : août 2024                                   | ne immunisation et nombre de doses administrées selon le vaccin, la gravité, l'année et le bureau de   | e santé publique           |
| Déclarations de MCI à la suite d'une immuni                                                                                                    | sation selon la catégorie de cartes                                                                    |                            |
| Télécharger le fichier.csv                                                                                                    |                                                                                                    |                            |
| <ul> <li>Nombre de déclarations de MCI à la suite d'un</li> <li>Période : 2012 à 2023</li> <li>Demière mise à jour des données : août 2024</li> </ul>      | ne immunisation et taux de déclarations selon la catégorie de vaccins, l'année et le bureau de santé   | publique                   |
|                                                                                                    |                                                                                                    |                            |

# Modèle proposé pour citer le document

Agence ontarienne de protection et de promotion de la santé (Santé publique Ontario). Guide d'utilisation : outil de surveillance des données sur les immunisations. Toronto (Ontario) : Imprimeur du Roi pour l'Ontario; 2024.

## Avis de non-responsabilité

Santé publique Ontario (SPO) a conçu le présent document. SPO offre des conseils scientifiques et techniques au gouvernement, aux agences de santé publique et aux fournisseurs de soins de santé de l'Ontario. Les travaux de SPO s'appuient sur les meilleures données probantes disponibles au moment de leur publication. L'application et l'utilisation du présent document relèvent de la responsabilité des utilisateurs. SPO n'assume aucune responsabilité relativement aux conséquences de l'application ou de l'utilisation du document par quiconque. Le présent document peut être reproduit sans permission à des fins non commerciales seulement, sous réserve d'une mention appropriée de Santé publique Ontario. Aucun changement ni aucune modification ne peuvent être apportés à ce document sans la permission écrite explicite de Santé publique Ontario.

# Santé publique Ontario

Santé publique Ontario est un organisme du gouvernement de l'Ontario voué à la protection et à la promotion de la santé de l'ensemble de la population ontarienne, ainsi qu'à la réduction des iniquités en matière de santé. Santé publique Ontario met les connaissances et les renseignements scientifiques les plus pointus du monde entier à la portée des professionnels de la santé publique, des travailleurs de la santé de première ligne et des chercheurs.

Pour obtenir plus de renseignements au sujet de SPO, veuillez consulter santepubliqueontario.ca.

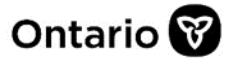

© Imprimeur du Roi pour l'Ontario, 2024